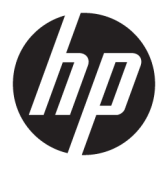

# מדריך למשתמש

© Copyright 2017 HP Development Company, L.P.

Windows הינו סימן מסחרי או סימן מסחרי רשום של Microsoft Corporation בארצות הברית ו/או במדינות אחרות.

Intel ו-Core הם סימנים מסחריים של חברת Intel Corporation בארה"ב ובמדינות אחרות.

המידע המובא כאן עשוי להשתבות ללא כל הודעה מוקדמת. האחריות הבלעדית למוצרים ולשירותים של HP מפורטת במפורש בכתבי האחריות הנלווים למוצרים ולשירותים אלו. אין להבין מתוך הכתוב לעיל כי תחול על המוצר אחריות נוספת כלשהי. חברת HP מסירה מעליה כל חבות שהיא בגין שגיאות טכניות, שגיאות עריכה או השמטות הכלולות במסמך זה.

מהדורה ראשונה: יוני 2017

מק"ט מסמך: 937232-BB1

## תוכן העניינים

| 1 | וה                                                                                | 1 הקדמ |
|---|-----------------------------------------------------------------------------------|--------|
| 1 | אזהרות ואמצעי זהירות                                                              |        |
| 1 | אחריות המשתמש                                                                     |        |
| 2 | 2דרישות המערכת                                                                    |        |
|   |                                                                                   |        |
| 3 | מ מודול הזיכרון במחשב                                                             | 2 התקנ |
| 3 | בדגמים עם מחברי M.2                                                               |        |
| 4 | בדגמים ללא מחברי M.2                                                              |        |
|   |                                                                                   |        |
| 5 | ת התוכנה Intel Optane                                                             | 3 התקנ |
| 5 | התקנת תוכנת Intel RST ומנהל התקן                                                  |        |
| 6 | התקנת מנהל ההתקן של Intel RST בתוך בבואת השיקום של מערכת ההפעלה                   |        |
|   |                                                                                   |        |
| 8 | ع ביישום זיכרון Optane ש ביישום זיכרון                                            | 4 שימו |
| 8 | שגיאות אתחול                                                                      |        |
| 8 | 2                                                                                 |        |
|   |                                                                                   |        |
| 9 | ש בזיכרון Intel Optane עם מנהל ההתקן Intel Rapid Storage Technology עם מנהל ההתקן | 5 שימו |
| 9 | אפשור זיכרון Intel Optane אפשור זיכרון                                            |        |
| 9 | השבתת זיכרון Intel Optane                                                         |        |
|   |                                                                                   |        |
| 1 | ן בעונת                                                                           | 6 פתרו |
|   | ۲۷-۱۱ ک <sup>۲</sup> ۱۱                                                           |        |

iv

## **הקדמה** 1

זיכרון Optane הוא מודול M.2 שמיועד להאיץ את ביצועי המערכת כאשר נעשה בו שימוש עם התקן אחסון מסוג SATA (כוכן דיסק) במחשב המבוסס על מעבד דור Intel® Core™ 7. למידע מפורט על אודות זיכרון Intel Optane היכנס לאתר <u>www.intel.com/support/optane-memory</u>.

### אזהרות ואמצעי זהירות

- אזהרה! אַ כול משטח או אזור בציוד המסומן בסמל זה מצביע על קיומה של סכנת התחשמלות. כדי להפחית את הסיכון 🖄 אזהרה! לפגיעה גופנית בשל התחשמלות, אל תפתח שום אזור סגור המסומן בסמל זה.
- אזהרה! כדי להקטין את הסיכון לפציעה חמווה, קרא את מדרין *הוואות בטיחות ונוחות*. הוא מסביר כיצד יש להתקין את תחנת העבודה ומה הם תנוחת העבודה הנכונה והרגלי העבודה הבריאים ביותר למשתמשי מחשבים. *המדרין הבטיחות* <u>הנוחות</u> אף מספק מידע חשוב בנושא בטיחות בחשמלי ובטיחות מכנית. מדריך זה זמין בכתובת <u>http://www.hp.com/ergo</u> ובתקליטור התיעוד (אם מצווף למוצר).
- זהירות: או רכיב חם. אם באים במגע עם 🔬 זהירות: משטח חם או רכיב חם. אם באים במגע עם 🏠 משטח זה, קיים סיכון לפגיעה גופנית בשל מגע עם רכיב חם, הנח למשטח להתקור משטח זה, קיים סיכון לפגיעה גופנית. כדי להפחית את הסיכון לפגיעה גופנית בשל מגע עם רכיב חם, הנח למשטח להתקור לפני שתיגע בו.
- חשוב: חשמל סטטי עלול לגרום נזק לרכיבים אלקטרוניים במחשב. לפני שתתחיל בביצוע הליכים אלה, הקפד לפרוק מעצמך 🖾 חשוב: חשמל סטטי באמצעות מגע קל בחפץ מתכתי מוארק.
  - - עבוד על שטיח נטול חשמל סטטי.
    - ענוד רצועה אנטי-סטטית כדי להבטיח פריקה של כל מטען חשמל סטטי שהצטבר, מגופך לאדמה.
  - צור הארקה משותפת לציוד שעליו אתה עובד באמצעות חיבור השטיח נטול החשמל הסטטי, הרצועה האנטי-סטטית ו והיחידות ההיקפיות לאותו פריט ציוד.
    - הערה: אביזרי HP מיועדים לשימוש במוצרי מחשב של HP. הם עברו בדיקות קפדניות להבטחת אמינותם ומיוצרים כך 🗒 שיעמדו בתקני איכות מחמירים.

#### אחריות המשתמש

אתה אחראי לקבוע שהמוצר נמצא מתאים לשימושך ושהממשק שלו עם ציוד אחר מתפקד ללא תקלות או נזק. אתה אחראי גם לגיבוי הנתונים לפני התקנת כל מוצר ולביצוע גיבוי שגרתי של הנתונים לאחר התקנת המוצר. לא תחול על HP חבות כלשהי בגין נזקים כלשהם לציוד או אבדן נתונים הנובעים משימוש במוצר כלשהו. כדי להחליט על התאימות של המוצר למחשב או לתחנת העבודה שברשותך, ראה מפרטי QuickSpecs באתר http://www.hp.com/go/productbulletin.

#### דרישות המערכת

- i7 או i5 ,Core i3 דור Intel, מעבדי •
- מנהל התקן (Intel Rapid Storage Technology (Intel RST), גרסת 15.5 או מאוחרת יותר
- מערכת הפעלה: עדכון יצרן 2017 Windows® מערכת הפעלה: עדכון יצרן 2017 🖤 🔹

. נתמך. אשוב: רק עדכון יצון 1703) Windows 10 Spring 2017) נתמך. 📝

- התקן אחסון עורפי נתמך (דיסק אטי של מדיית מערכת) מחובר לבקר Intel AHCI מחוץ לערכת השבבים Windows 10 64 סיביות מותקן, מאותחל עבור טבלת מחיצות GUID (טבלת GPT), ולפחות 5 MB 5 שטח רציף בקצה כרך האתחול שאינם מוקצים לשום מטרה אחרת.
  - או חדשה יותר HP BIOS 🔹 •

. http://www.hp.com/support הערה: כדי לאתר את גרסת BIOS המעודכנת ביותר עבור המוצר, היכנס לאתר 🗒

- Optane תוכנית BIOS מתוצרת עבור
- M.2 מודול הזיכרון Intel Optane מאכלס את מחבר

.140-2 אינו תומך בהצפנה עצמית או בתקן פדולי לעיבוד נתונים (FIPS) כונבים Intel Optane 🔐

## 2 התקנת מודול הזיכרון במחשב

ניהול ההתקנה של המודול משתנה בהתאם לדגם המחשב. אם אתה זקוק לעזרה בהכנת דגם המחשב להתקנה זו, עיין בתיעוד המצורף למחשב, או היכנס לאתר <u>http://www.hp.com/support</u> כדי לאתר את המדריך למשתמש של הדגם.

### **M.2 בדגמים עם מחברי**

השני כדי למנוע הפרעות M.2 הערה: אם בלוח המערכת קיימים שני מחברי M.2, התקן את מודול הזיכרון במחבר M.2 השני כדי למנוע הפרעות 🖅 אלקטרומגנטיות אפשריות.

התקן את המודול בלוח המערכת.

- .1 אתר מחבר M.2 נתמך בלוח המערכת. המחבר מסומן בתווית SSD.
  - . במקרה הצורך, הברג בורג הידוק בחור שבקרבת המחבר.

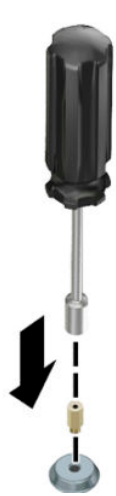

- .. הכנס את המודול למחבר M.2 (1).
- .4 סובב את מודול כלפי מטה (2), והברג את הבורג (3).

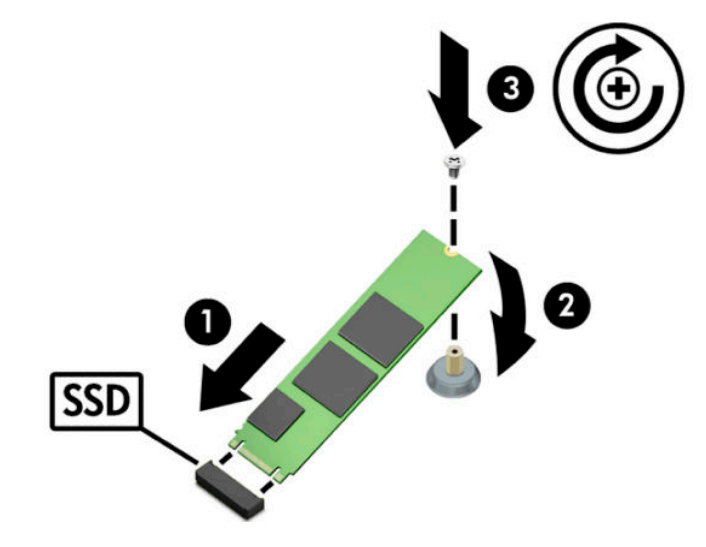

### **M.2 בדגמים ללא מחברי**

.x4 התקין את המודול על כרטיס PCIe נושא, ולאחר מכן התקן את הכרטיס הנושא בחריץ ההרחבה

.x16 חשוב: אל תתקין את הכרטיס הנשא בחריץ הרחבה 🗹

- בושא: PCle התקן את המודול על כרטיס 1
- א. הכנס את המודול למחבר M.2 (1), ואז הכנס את הבווג לחריץ במודול (2).

. ודא כי החויץ של הבווג פונה כלפי המודול כך שהבווג נכנס כולו לתוך המודול. 🗓 🕅

**ב.** סובב את מודול כלפי מטה **(3)**, והדק את הבווג **(4)**.

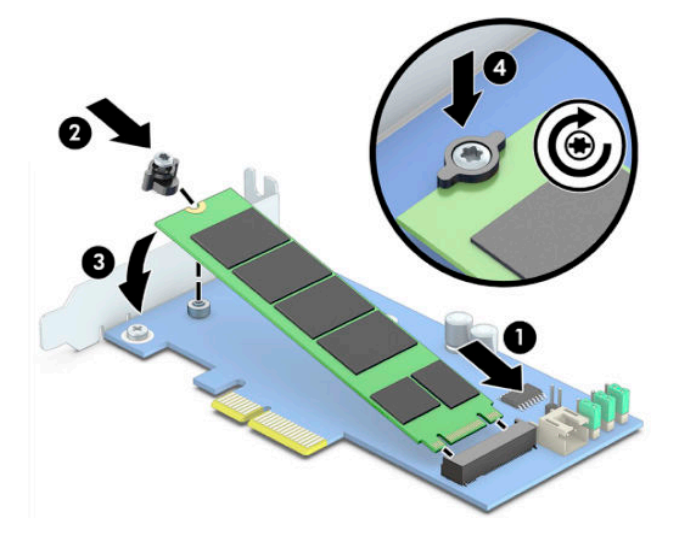

2. הכנס את כרטיס PCIe הנושא לחריץ ההרחבה במחשב (1), והברג את הבורג לתושבת של הכרטיס הנושא (2).

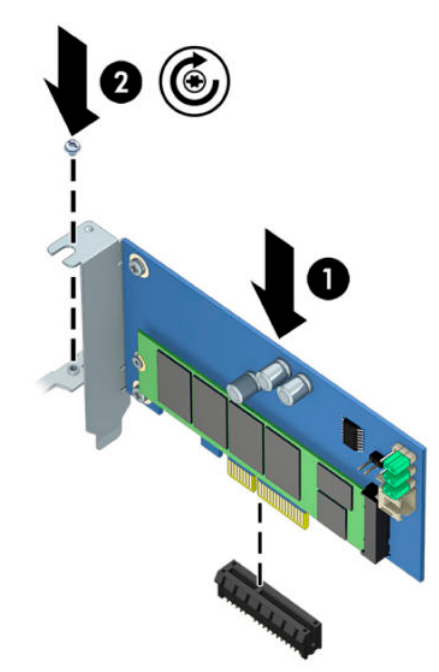

## Intel Optane התקנת התוכנה 3

סעיף זה מתאר את תהליך ההתקנה במחשב של התוכנה ומנהל ההתקן הנחוצים לתפעול Intel Optane.

עליך להשתמש בתוכנית השירות Setup Utility כדי לאפשר את זיכרון Optane. לאחר האפשור של Optane בתוכנת השירות Setup Utility, עליך לאפשר אותה גם בתוכנת Intel RST.

ושל Intel Optane לאוס המערכת מחייב עדכון של ה-BIOS לגרסה 02.06 או מאוחרת יותר לפני ההתקנה של זיכרון Intel Optane של חבילת מנהלי ההתקן שלו. כדי לאתר את גרסת ה-BIOS העדכנית ביותר של המוצר, היכנס לאתר <u>www.hp.com/support</u>, ובצע את ההוראות המוקרנות על המרקע כדי למצוא את המוצר ולאתר תוכנה להורדה.

כדי לאפשר את זיכרון Intel Optane בתוכנית השירות Setup Utility:

- במקלדת כדי F10 אל-ידי הפעלה מחדש של המחשב ולחיצות חוזרות על מקש F10 במקלדת כדי f10 היכנס לתוכנית. להיכנס לתוכנית.
- Configure Storage Controller for אפשרויות מערכת), ואז בחר System Options < (מתקדם) Advanced . 2 Intel Optane (תצר את בקר האחסון עבור Intel Optane).
  - WMI BIOS או BiosConfigUtility.exe הערה: ניתן גם לתצר את זיכרון Optane בכלי תכנות על ידי הפקודות Setings. Settings.
    - .3 הפעל מחדש את המחשב.
- תשבית את BIOS ושנה לגרסת Intel Optane System Accelerator, נסיגה לגרסת BIOS ישנה יותר מגרסה 02.06 תשבית את Intel מאיץ המערכת המערכת.

## התקנת תוכנת Intel RST ומנהל התקן

פרק זה מספק סקירה כללית של הפעולות הנדרשות כדי להתקין ולהגדיר זיכרון Intel Optane זיכרון עם ממשק משתמש Intel RST.

. עדכן את תוכנית BIOS לגרסה 02.06 או מאוחרת יותר לפני התקנת התוכנה ומנהל ההתקן. 🕼

- Intel Rapid Storage היכנס לאתר <u>http://www.hp.com/support</u>, ובחר את התוכנה העדכנית ביותר של Technology.
  - .2 הפעל את setupRST.exe והתקן את ברירות המחדל.
    - .3 הפעל מחדש את המחשב.
- **Intel Optane**, הפעל את ממשק המשתמש של Intel RST, והקלק על הלשונית Windows. 4 (זיכרון Intel Optane). נפתח דף "מצב". **Memory** 
  - ., הקלק על Enable (אפשר). 5
  - .6 לאחר השלמת האפשור, בצע אתחול מחדש של המחשב.

לאחו הפעלה מחדש של המעוכת, ההתקנה תימשך במצב בטוח. לאחו השלמת ההתקנה, המעוכת שוב תופעל מחדש. כעת ניתן להשתמש ביישום הזיכרון Intel Optane.

### התקנת מנהל ההתקן של Intel RST בתוך בבואת השיקום של מערכת ההפעלה

מבהל ההתקן הבוכחי של Intel Rapid Storage Technology Microsoft. אינו תומך בזיכרון Intel Optane. לפיכך, אם הבבואה של מערכת ההפעלה ניזוקה (לדוגמה, עקב כונן דיסק פגום, קובץ פגום, היעדר קבצים) והיא משתתפת בתהליך השיקום של Windows, הכלים ובבואת השיקום של מערכת ההפעלה חייבים להכיל את מנהל ההתקן של Intel Rapid Storage Technology בגרסה 15.5 או מאוחרת יותר. ניתן לשלב את מנהל ההתקן בכלים ובבבואת שיקום של מערכת ההפעלה לפני התקנת Intel Optane.

דרישות:

- Windows Assessment and Deployment Kit (ADK) התקנה של
  - בבואה של מערכת ההפעלה Windows 10, 64 סיביות.
    - (1703) Windows 10 Spring 2017 עדכון יצרן •
- התוכנה ומנהל ההתקן של Intel Rapid Storage Technology, גרסה 15.5 או מאוחרת יותר, זמינים באתר
  <u>www.hp.com/support</u>
  - USB flash התקנה מכונן •

כדי להתקין את מנהל התקן:

- .. צור כונן USB flash הניתן לאתחול מתוך הבבואה של מערכת ההפעלה Windows 10.
  - צור ספריית עבודה זמנית במחשב המקומי (לדוגמה, Win10USB).
  - .Driver ,Winre ,Windows בספריית בשמות 3.
- 4. חלץ את מנהל ההתקן של Intel Rapid Storage Technology לתת-ספרייה Drivers.
- USB flash של מערכת ההפעלה Windows 10, העתק את הקובץ install.wim מהספרייה Sources בכובן USB flash מספרייה flash לספריית העבודה (לדוגמה, C:\Win10USB).
  - **.** סגור את כל התיקיות ואת סייר הקבצים.
  - cd C:\Win10USB , כמנהל מעוכת, פתח חלון לשוות פקודה ושנה את ספריית העבודה (לדוגמה, cd C:\Win10USB).
- Windows החלט על מספר האינדקס לתיקון על סמך הגרסה המותקנת של 10 Windows. בחר אינדקס שמתאים לגרסת 8.
  10.

.dism /get-wiminfo /wimfile:install.wim האינדקס, הוץ את הפקודה dism /get-wiminfo /wimfile:

🛙 חשוב: 🛛 דוגמה זו מתקנת את אינדקס 2. ניתן לחזור על צעדים אלה כדי לתקן גוסאות נוספות.

- .9 תקן את קובץ install.wim על-ידי הרצת הפקודות הבאות:
- - dism / :Windows לבבואת Intel Rapid Storage Technology הוספת מנהלי ההתקן של image:windows /add-driver /driver:drivers /forceunsigned /recurse
  - dism/mountimage/imagefile:c:\Win10USB\windows:Windows:Windows \windows\system32\recovery\winre.wim /Index:1 /mountdir:winre
    - dism /: Windows הוספת מנהל ההתקן של Intel Rapid Storage Technology לבבואת שיקום Windows: / image:winre /add-driver /driver:drivers /forceunsigned /recurse

- dism /unmount-wim /mountdir:windows /commit:Windows ביטול בבואת
  - העתקת קובץ install.wim מעודכן מספריית העבודה בחזרה ספרייה Sources בכונן USB flash •

## Optane שימוש ביישום זיכרון 4

### שגיאות אתחול

ניתן לפתוח את היישום על-ידי בחיות (Intel Optane (זיכרון Intel Optane) מתפרי Start (התחל).

פרק זה כולל דוגמאות שגיאות שעלולות להתוחש אם המחשב שברשותך אינו מוכן לאפשור של זיכרון Intel Optane.

| שגיאה                                        | גורם ופתרון                                                                                   |
|----------------------------------------------|-----------------------------------------------------------------------------------------------|
| Intel Optane המערכת מוכנה לתפעול זיכרון      | לא התגלו במחשב מודולים של זיכרון Intel Optane. הוכב מודול ונסה שנית.                          |
| Intel Optane שגיאת אתחול של זיכרון           | המוצר ממתין להשלמת הפעלה מחדש. הפעל מחדש את המוצר לפני הרצת היישום.                           |
| Intel Optane שגיאת אתחול של זיכרון           | יישום זיכרון Intel Optane לא הותקן כראוי. תקן או התקן מחדש את היישום.                         |
| Intel Optane המעוכת אינה מוכנה לתפעול זיכרון | המערכת אינה תואמת במלואה לזיכרון Intel Optane.                                                |
| זיכרון Intel Optane מושבת                    | אם מותקן יותר ממודול זיכרון Intel Optane, בחר את המודול לשימוש והקלק על <b>Enable</b> (אפשר). |

### עמוד סטטיסטיקה

כדי להציג את הנתונים הסטטיסטיים, זיכרון Intel Optane חייב להיות מאופשר. לוח זמנים לאופטימיזציה יוצג רק עבור מודולי זיכרון בנפח 32 GB או גדולים יותר.

## עם מנהל ההתקן Intel Optane שימוש בזיכרון 5 Intel Rapid Storage Technology

### Intel Optane אפשור זיכרון

כדי לאפשר את זיכרון Intel Optane באמצעות היישום Intel Rapid Storage Technology, פתח את היישום והקלק על הלשונית **Intel Optane memory** (זיכרון Intel Optane).

Intel Rapid Storage Technology הערה: בלשונית (Intel Optane) (זיכרון Intel Optane) מוצגת רק תוכנה של Intel Rapid Storage Technology בגרסה 15.5 או מאוחרת יותר.

- . הקלק על Enable (אפשר).
- בחר כונן מהיר תואם והקלק על **Yes** (אישור). האפשרות "כונן תואם" מוצגת רק אם מותקן במחשב יותר ממודול זיכרון Intel Optane אחד.
  - .. לאחר השלמת האפשור, הקלק על Reboot (אתחול מחדש) כדי להפעיל מחדש את המחשב.

**חשוב:** חובה להפעיל מחדש את המחשב ואין לכבות אותו. כיבוי עלול לגרור הצגה שגויה של זיהוי הכרכים של הכוננים. הכוננים.

### השבתת זיכרון Intel Optane

.Intel RST חשוב: 🛛 אל תשבית את זיכרון Optane דרן תוכנית BIOS, אלא אם כן בצעת תחילה השבתה של הזיכרון ביישום 📝

לפני ההסרה של התקן אחסון SATA שמואץ על-ידי הזיכרון או הסרה של מודול הזיכרון מהמערכת, עליך להשבית את זיכרון Intel Optane.

כדי להשבית את זיכרון Intel Rapid Storage Technology באמצעות היישום

.Intel Optane לאחר השבתת זיכרון Intel Rapid Storage Technology לאחר השבתת זיכרון Intel Optane.

- Intel Rapid Storage Technology, והקלק על הלשונית Intel Rapid Storage Technology. (זיכרון Intel Optane memory). (Optane).
  - .2 הקלק על Disable (בטל) ולאחר מכן הקלק על Yes (אישור) כדי לאשר.
  - .. לאחר השלמת ההשבתה, הקלק על **Reboot** (אתחול מחדש) כדי להפעיל מחדש את המחשב.
- חשוב: חובה להפעיל מחדש את המחשב ואין לכבות אותו. כיבוי עלול לגרור הצגה שגויה של זיהוי הכרכים של הכוננים. הכוננים.

## פתרון בעיות 6

מקטע זה כולל דוגמאות שגיאות שעלולות להתרחש במהלן התקנת התוכנה ומנהל ההתקן של זיכרון Intel Optane. לקבלת מידע נוסף ו עזרה בפתרון שגיאות אלו, פנה לתמיכה באתר <u>www.hp.com/support</u>.

| שגיאה                                           | גורם ופתרון                                                                                                    |
|-------------------------------------------------|----------------------------------------------------------------------------------------------------|
| מעבד לא נתמן                                    | ומעלה. Intel Optane שימוש במעבד Intel Core דור 7 ומעלה.                                                                                                    |
| ערכת שבבים לא נתמכת                             | וntel Optane מחייב שימוש בעוכת שבבים מסדות Intel 200 או גרסה מאוחות יותר.                                                                                                    |
| מערכת הפעלה לא נתמכת                            | Windows 10 Spring 2017 זיכרון מחייב שימוש בעדכון יצרן של 10 Windows 10 Spring 2017<br>(1703) 64 סיביות, או גרסה מאוחות יותר.                                                                                                    |
| תוכנית BIOS לא נתמכת                            | ותר. BIOS 02.06 מחייב שימוש בגרסת BIOS 02.06 או מאוחרת יותר.                                                                                                    |
| מצב BIOS לא נתמך                                | ותר. BIOS 02.06 מחייב שימוש בגרסת BIOS 02.06 או מאוחרת יותר.                                                                                                    |
| כונן מערכת לא נתמך                              | אין תמיכה בטבלת MBR של המחיצות בכונן המעוכת. כדי לפתור בעיה זו, שנה את סוג טבלת<br>המחיצות לסוג GPT והתקן מחדש את מעוכת ההפעלה.                                                                                                    |
| כובן מעוכת לא נתמך                              | לא ניתן לשנות את גודל המחיצה האחרונה מאחר שהיא חסומה מפני שינוי גודל.                                                                                                    |
| אין תמיכה במחיצה האחרונה של כונן המערכת         | לא ניתן לשנות גודל המחיצה האחרונה מאחר שאין בה מספיק שטח פנוי.                                                                                                    |
| כבר מותקן Intel Rapid Storage Technology היישום | כדי לפתור בעיה זו, הסר את התקנת ממשק המשתמש של Intel Rapid Storage<br>Technology, ולאחר מכן התקן את יישום זיכרון Intel Optane.                                                                                                    |
| שגיאה בבדיקת תאימות המערכת                      | ההתקנה נכשלה בבדיקת תאימות ערכת השבבים.                                                                                                    |
|                                                 | – לחלופין –                                                                                                    |
|                                                 | ההתקנה נכשלה בבדיקת טבלת המחיצות של הכונן.                                                                                                    |
|                                                 | – לחלופין –                                                                                                    |
|                                                 | ההתקנה נכשלה בבדיקת השטח הפנוי הזמין במחיצת האחרונה של כונן המערכת.                                                                                                    |
| זיכרון Intel Optane מושבת כעת                   | ניסית להסיר את ההתקנה של יישום זיכרון Intel Optane בעוד זיכרון Intel Optane<br>מאופשר. כדי להסיר את התקנת יישום זיכרון Intel Optane, פתח את היישום והשבת את<br>זיכרון Intel Optaneלפני הסרת ההתקנה של יישום זיכרון Intel Optane עצמו. |